## Passo-a-Passo para assinatura do TERMO DE ADESÃO AO EDITAL DE CHAMADA PÚBLICA AUXÍLIO ALIMENTAÇÃO EMERGENCIAL - AAE

1

Você provavelmente deve ter recebido um e-mail parecido com este da tela abaixo na sua conta institucional de aluno (@ufabc ou @aluno.ufabc). Isso significa que seu **TERMO DE ADESÃO AO EDITAL DE CHAMADA PÚBLICA – AUXÍLIO ALIMENTAÇÃO EMERGENCIAL** já

está cadastrado para assinatura no sistema.

| SIPAC | - Assinatura de Documentos                                                                                                    |   |   |    |               |  |
|-------|----------------------------------------------------------------------------------------------------|---|---|----|---------------|--|
| 0     | Recebendo muitos emails? Cancelar inscrição                                                                                                  |   |   |    |               |  |
| S     | SIG/UFABC <sig@ufabc.edu.br><br/>Qui, 10/09/2020 18:02<br/>Para: Gabriel Rocha Lima</sig@ufabc.edu.br>                                       | 4 | 5 | لا | $\rightarrow$ |  |
|       | Prezado(a) GABRIEL ROCHA LIMA,                                                                                                    |   |   |    |               |  |
|       | Uma nova assinatura de documento foi gerada em seu nome por ACACIO SIDINEI ALMEIDA SANTOS em 10/09/2020 e se encontra pendente autenticação. |   |   |    |               |  |
|       | Dados Gerais do Documento:                                                                                                    |   |   |    |               |  |
|       | Documento: 178/2020                                                                                                    |   |   |    |               |  |
|       | Tipo do Documento: TERMO DE OUTORGA                                                                                                    |   |   |    |               |  |
|       | Unidade de Origem: PRÓ-REITORIA DE ASSUNTOS COMUNITÁRIOS E POLÍTICAS AFIRMATIVAS (11.01.13)                                                  |   |   |    |               |  |
|       | Para autenticá-la é necessário acessar o SIPAC e acessar o link Portal do Aluno -> Processos -> Assinar Documento.                           |   |   |    |               |  |
|       | Responder Encaminhar                                                                                                    |   |   |    |               |  |

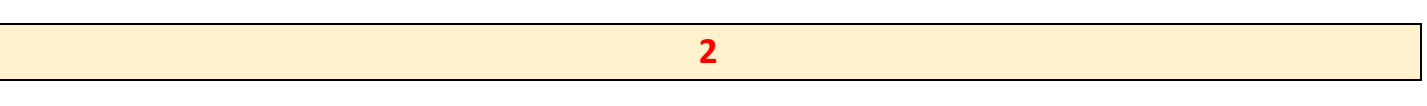

Para acessar o sistema e efetuar a assinatura, você deve acessar o link <u>https://sig.ufabc.edu.br/sipac/</u> e fazer login com o mesmo usuário e senha que você utiliza para acessar o SIGAA (Acadêmico)

| SIGED<br>(Gestão Eletrônica de<br>Documentos) |
|-----------------------------------------------|
|                                               |
|                                               |
|                                               |
|                                               |
|                                               |

Após acessar o sistema, você deverá visualizar a tela abaixo, do "Portal do Aluno" (ou "Portal do Discente").

Procure pela opção "Processos", no menu, e então clique em "Assinar Documentos".

| Não há notícias cadastradas |                                     |              | Caixa Postal<br>Trocar Foto<br>Editar Perfil                                                                                                    |
|-----------------------------|-------------------------------------|--------------|----------------------------------------------------------------------------------------------------|
| Livros Solicitados          | Não Existem Livros solicitados pelo | seu usuàrio. | Alterar Senha<br>DADOS DO DISCENTE<br>Noma: GABRIEL ROCHA LIMA<br>Marciala: 11201811759<br>Curso: CIÊNCIA E TECNOLOGIA<br>Vivel: Gradusção<br>Sausa: ATIVO<br>Mali: gabriel.lima@aluno |
|                             |                                     |              | Ativar o Windows                                                                                                    |

## **OBSERVAÇÃO:**

Não há notícias cadastradas.

Consulta Pública de Processos

Na sua tela poderá aparecer uma opção diferente. Ao invés da opção **PROCESSOS**, poderá aparecer a opção **PROTOCOLO**, no menu. Nesse caso, selecione a opção **PROTOCOLO** e procure por **ASSINAR DOCUMENTOS**.

| Orçamento: 2020 🥥 Módulos 🔥 Caixa<br>V DIVISÃO ACADÊMICA DO CECS (11.01.12.06)                                  | ar Senha 📕 Mesa Virtual                      |
|----------------------------------------------------------------------------------------------------|----------------------------------------------|
| 🕼 Requisições 🛄 Comunicação 🛒 Compras 🖺 Contratos 🆓 Projetos 🔒 Orçamento 📑 Patrimônio 😡 el 📄 Protocolo 📀 Telefo | onia 🔍 Outros                                |
| Não há notícias cadastradas.                                                                                    | Caixa Postal<br>Trocar Foto<br>Editar Perfil |
| Avis Be Extra Mate Process Requisições Transport Gast                                                           | Alterar Senha                                |

Na tela seguinte você deverá visualizar 1 (um) ou mais documentos para assinaturas. Procure pelos documentos com a legenda "Termo de Outorga" e clique sobre o número de protocolo, no formato "23006.xxxxx/2020-xx" para visualizar o documento.

| 🖓 DIVISÃO ACADÊMICA (CECS) (11.01.12.06)              |                      |               | 🕺 Alterar Senha |                            |
|-------------------------------------------------------|----------------------|---------------|-----------------|----------------------------|
| # MÓDULO DE PROTOCOLO > 🖵 MESA VIRTUAL                |                      |               |                 |                            |
| Consultas Relatórios                                  |                      |               |                 |                            |
| MESA VIRTUAL                                          |                      |               |                 | ASSINATURA DE DOCUMENTOS   |
| DOCUMENTOS PENDENTES DE ASSINATURA                    |                      |               |                 | FILTROS 🍸                  |
| Mostrar 25 V Documentos                               | 0 Itens Selecionados |               |                 | <b>2</b> 3                 |
|                                                       | Unidade Origem       | Cadastrado Em | Natureza        | Situação                   |
| 23006.009648/2020-49<br>№ 178/2020 - TERMO DE OUTORGA | PROAP (11.01.13)     | 10/09/2020    | OSTENSIVO       | 😑 PENDENTE DE ASSINATURA 👳 |
|                                                       |                      |               |                 |                            |

Você também pode executar esta ação, para visualizar o documento, clicando no ícone em formato de pirâmide investida, formada por três traços, e selecionando a opção "Documento Detalhado"

| atureza | Situação                                              |
|---------|-------------------------------------------------------|
| TENSIVO | PENDENTE DE ASSINATURA Documento 23006.000134/2020-28 |
| TENSIVO | Q Documento Detalhado   Image: Assinar Documento      |
|         |                                                       |
|         |                                                       |
|         |                                                       |

4

Na tela seguinte você deverá visualizar o documento disponível para assinatura. Confira todos os dados, e se estiver correto, clique no ícone em formato de pirâmide investida, formada por três traços, e selecione a opção "Assinar Documento".

| MÓDULO                                   | de Protocolo > 🖵 Mesa Virtual > 🖹 Assinatura De Documento                                                                                                    | s > DOCUMENTOS ASSINADOS                                          |
|------------------------------------------|----------------------------------------------------------------------------------------------------|-------------------------------------------------------------------|
|                                          | CUMENTO Nº 1/2020 (23006.000134/2020-28)<br>Io de outorga                                                                                                    | Ţ                                                                 |
| ۲                                        | Visualização                                                                                                    | 👻 🔺 🖪 🖪 🕻                                                         |
| Visualização<br>Dados Gerais<br>Crâmites | MINISTÉRIO DA EDU<br>FUNDAÇÃO UNIVERSIDADE F<br>TERMO DE OUTORGA № 1 / 2020 - PROAP (11.01.13)<br>№ do Protocolo: 23006.000134/2020-28                                                                                                | CAÇÃO<br>EDERAL DO ABC<br>Santo André-SP, 11 de setembro de 2020. |
| Ð<br>Histórico                           | Outorgante: Fundação Universidade Federal do ABC<br>Outorgada(o):<br>CPF:<br>Endereço Familiar:<br>Bairro:<br>CEP:<br>Cidade:<br>Estado:<br>Estado:<br>Edital:<br>Processo:<br>Resolução:<br>Solicitação:<br>Bolsa/Auxílio:<br>Curso: |                                                                   |
|                                          | Documento 23006.000134                                                                                                    | /2020-28                                                          |
|                                          | =/                                                                                                    |                                                                   |

Surgirá a tela para assinatura do documento.

Você deve informar sua senha no campo específico, e clicar em "Confirmar".

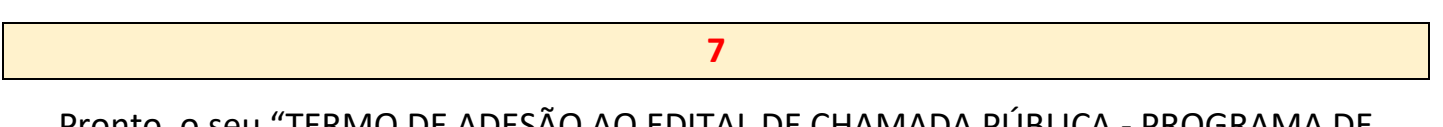

Pronto, o seu "TERMO DE ADESÃO AO EDITAL DE CHAMADA PÚBLICA - PROGRAMA DE AUXÍLIO INCLUSÃO DIGITAL" está assinado.

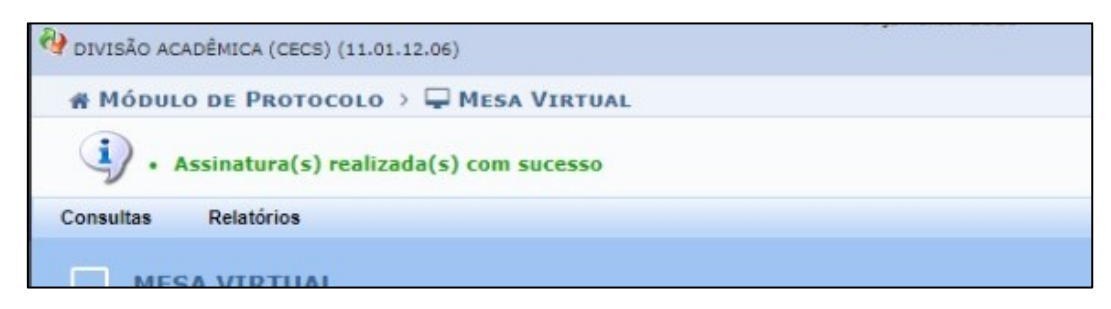

Repita a operação, caso existam outros documentos para assinatura.

## Como faço para realizar a assinatura do documento no SIPAC pelo navegador do celular?

Caso você esteja realizando o acesso ao SIPAC pelo navegador do seu smartphone. Você deverá selecionar a opção Modo Clássico, antes de efetuar o login de acesso.

| UFABC - SIPAC Mobile                                                                                                    |
|----------------------------------------------------------------------------------------------------|
| UFABC - SIPAC - Sistema Integrado de<br>Patrimônio, Administração e Contratos<br>ATENÇÃO!<br>O sistema diferencia letras maiúsculas de<br>minúsculas APENAS na senha, portanto ela deve<br>ser digitada da mesma maneira que no<br>cadastro. |
| Usuário:                                                                                                    |
| Senha:                                                                                                    |
|                                                                                                    |
| Entrar                                                                                                    |
| Acessar Área Pública                                                                                                    |
| © 2006-2020                                                                                                    |
| Modo Moble   <u>Modo Clássico</u>                                                                                                    |

Após isso, você irá visualizar as páginas conforme os passos descritos neste manual, nas etapas de 1 a 7.